## Comment ajouter un filtre à votre photo de profil Facebook

1. Positionnez la souris sur votre photo de profil existante.

2. Le bouton Mettre à jour la photo de profil apparaît.

3. Cliquez sur le bouton Mettre à jour la photo de profil.

La fenêtre Mettre à jour la photo du profil apparaît. Cliquez sur "Ajouter un filtre

4. Une interface pour le choix des images apparaît. Facebook affiche les filtres les plus populaires par défaut sur le côté gauche de l'écran. Vous pouvez utiliser l'onglet recherche en haut de l'interface pour rechercher nos filtres : #IAmAnEssentialWorker, #SocialServicesAreEssentialServices, #WeAreEssentialServices.

4. Cliquez sur n'importe quel filtre pour voir à quoi il ressemblera sur votre photo de profil.

Chaque fois que vous choisissez un filtre, la photo de profil sur le côté droit de l'interface vous montre ce à quoi il ressemblera sur votre photo. Vous pouvez cliquer et faire glisser votre photo de profil pour la repositionner, ainsi que d'utiliser le curseur pour faire un zoom avant et arrière sur votre photo.

5. Lorsque vous êtes satisfait du rendu final, cliquez sur Utiliser comme photo de profil.